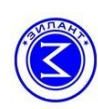

## Инструкция для управления СПВВР с помощью смартфона и wi-fi сети.

## На мобильное устройство необходимо установить приложение «Вентиляция Зилант»:

- для устройств под управлением Android (Samsung и др.моб устройство) запустить программу play market; - для устройств под управлением iOS (Apple) запустить программу AppStore;

Ссылка и Qr Код для скачивания на мобильное устройство приложения «Вентиляция Зилант» также имеется верхнем правом углу основной интернет страницы <u>zavod-zilant.ru.</u>

| обходимо подключение                                                                                                    | к сети wi-fi; убедитесь, что                                                                                                    |                                                                                                    |
|----------------------------------------------------------------------------------------------------|----------------------------------------------------------------------------------------------------|----------------------------------------------------------------------------------------------------|
| <u>помощью вашего устрой</u>                                                                                                    | іства найдите wi-fi сеть под                                                                                                    | SDVVD Zilont 12245(79                                                                                                    |
| названием SPVVR_Zilant и подключитесь к ней.                                                                                                    |                                                                                                    |                                                                                                    |
| ие<br>ция<br>при<br>ие<br>т поиск<br>СПВВР в<br>это может<br>несколько                                                                             | После того как<br>приложение найдет<br>один или несколько<br>блоков СПВВР они<br>будут показаны<br>списком. Вы также<br>можете задать имя<br>найденного блок,<br>это производится<br>долгим нажатием на<br>найденное<br>устройство                                                                                                    | В основном меню   Режим: Приток/Вытяжка программы имеется   Скорость: 3 возможность - запустить и   Температура: 17' - запустить и остановить работу   Режим Приток/Вытяжка - запустить и   Скорость: 3 - изеновить работу   Настройки - задать скорость - задать скорость   Выключен - задать скорость - задать скорость |
| В меню «настройки»<br>имеется возможность<br>- включить или<br>выключить работу<br>датчика метана или<br>датчика угарного<br>газа,<br>- установить | And And And And And And And And And                                                                                                    | цигаlion Умный Дом; в случае если в Вашем<br>помещении присутствует wi-fi сеть<br>которой вы пользуетесь, вы также<br>можете настроить блок СПВВР для<br>того чтобы он находился в Вашей<br>wi-fi сети.<br>Для этого подключитесь к wi-fi сети<br>SPVVR Zilant, откройте браузер на                                       |
| пороговую                                                                                                    | Will phy the O & d                                                                                                    | вашем устройстве и перейдите по                                                                                                    |
| которой будет                                                                                                    | Setti to <u>Strudy mode</u> 0 and 0 and 0 | во вкладку wi-fi Station.                                                                                                    |
| включаться /<br>выключаться                                                                                                    | WF (press)                                                                                                    | адреса вашему блоку DHCP или Static                                                                                                    |
| нагревательный<br>элемент,                                                                                                    | -                                                                                                    | (в случае если у Вас домашняя wi-fi<br>сеть рекомендуется установить                                                                                                    |
| - установить время<br>цикла притока /<br>вытяжки,<br>- установить режим<br>работы нагревателя.                                                     | Далее выберете Вашу wi-fi о<br><u>далее введите пароль вашей</u><br>правильной настройки блок (<br>по умолчанию (SPVVR_Zilar                                                                                                    | значение DHCP) и нажмите на кнопку<br><u>Change.</u><br>сеть <u>введите пароль в поле Wi-Fi password</u><br><u>Wi-Fi сети</u> и нажмите <b>Connect</b> . В случае<br>СПВВР должен будет выключить свою сеть<br><b>nt</b> ) и подключиться к вашей wi-fi сети. Если                                                        |
|                                                                                                    | обходимо подключение<br>юмощью вашего устрой<br>и подключитесь к ней.<br>(пешного<br>ния<br>ие<br>ия<br>при<br>ие<br>т поиск<br>ПВВР в<br>это может<br>несколько                                                                                                    | обходимо подключение к сети wi-fi; убедитесь, что<br>юмощью вашего устройства найдите wi-fi сеть под<br>подключитесь к ней.<br>(спешного<br>ния<br>при<br>при<br>при<br>при<br>при<br>при<br>при<br>при<br>при<br>при                                                                                                    |

## Работа сетевого режима

Для организации сетевого режима необходимо в основном меню приложения «Вентиляция Зилант»: выбрать главный блок - мастер, <u>предварительно в разделе настройки выбранного блока назначив в графе «тип устройства блока»- мастер.</u>

Далее следует выбрать ведомые блоки, аналогично назначив в настройках блока тип устройства «ведомый». В сетевом режиме вы можете выбрать следующие параметры работы нескольких систем:

- синхронный тип работы блоков (ведомый блок и мастер блок работают во всех режимах одинаково);
- синхронный тип работы олоков (ведомый олок и мастер олок работают во всех режимах одинаково), - асинхронный (ведомый блок и мастер блок работают во всех режимах в противофазе);
- асинхронный (ведомый олок и мастер олок работают во весх режимах в противощазе),
- смешанный (разные ведомые блоки могут работать как синхронно так и асинхронно);

<u>Для запуска и прекращения работы сетевого режима</u> необходимо зайти в основное меню мастер блока и нажав кнопку «старт», при этом все ведомые блоки в данной сети запускаются автоматически в ранее выбранном режиме сетевой работы. Для исключения блока из сетевого режима необходимо в меню настройки данного ведомого блока выбрать режим тип устройства блока «одиночный».

При запуске сетевого режима со смартфона не следует менять параметры работы ручным переключением параметров на блоке управления.